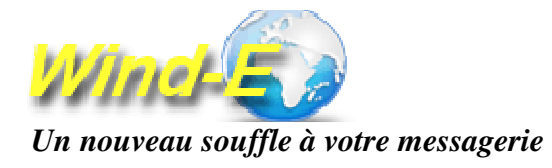

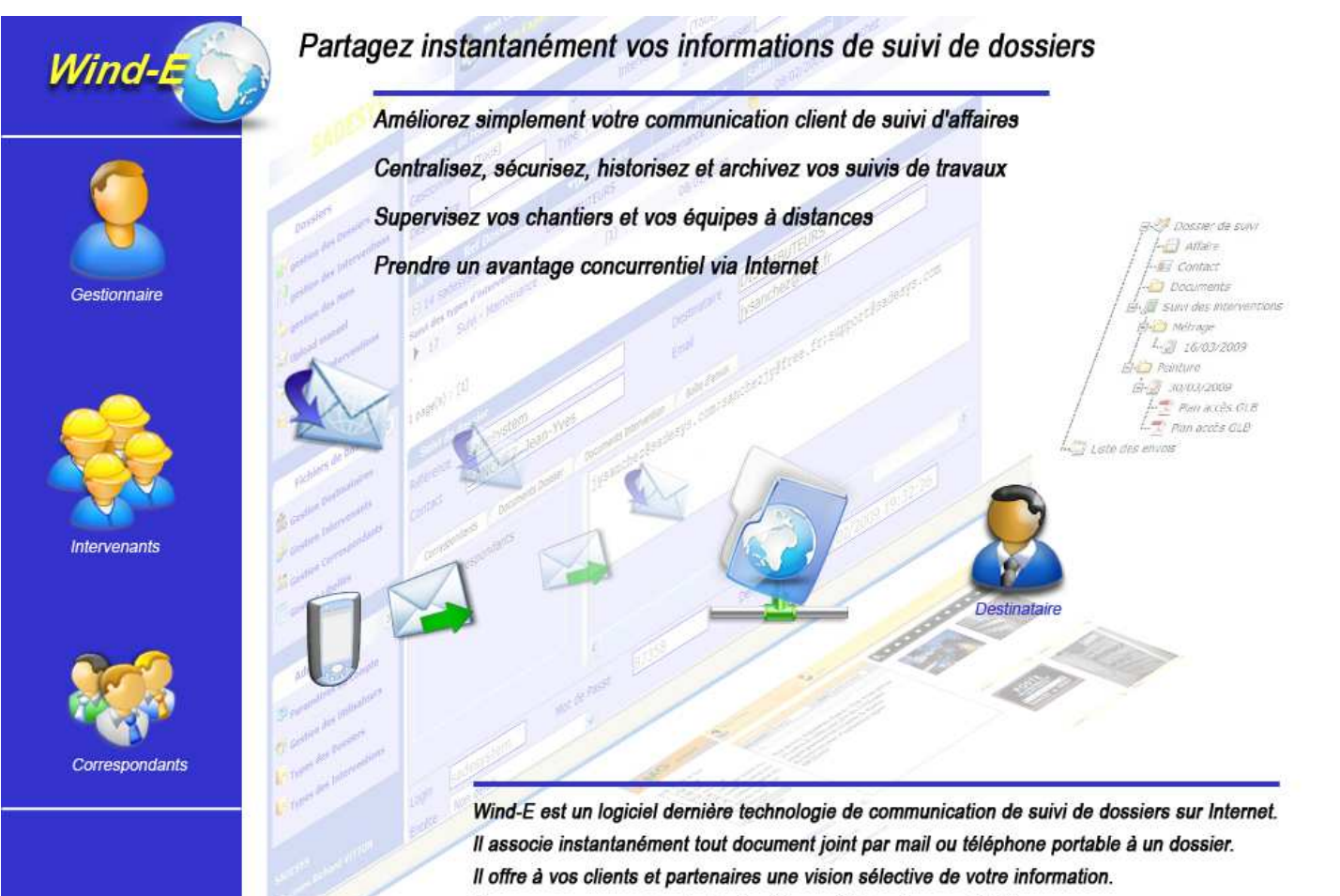

Vous pourrez superviser la durée et la qualité des travaux à distance.

Ce produit destiné aux PME répond également aux organisations multi sites pour valoriser leurs prestations.

Wind-E est un logiciel SADESYS

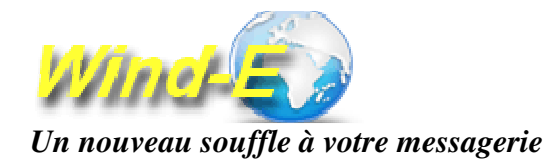

# Wind-E

La plateforme collaborative Wind-E est une application WEB de suivi d'affaires permettant la gestion, le suivi et la mise à jour des informations relatives à des opérations effectuées sur un site distant (chantiers de construction, réparations, maintenance par exemple...).

La plus value de ce système est qu'il permet le regroupement automatique dans les dossiers de suivi, des documents envoyés depuis un téléphone portable ou par email par **les différents acteurs du système**. Une gestion automatisée permet au final d'alerter par email les commanditaires finaux de ces opérations (exemple clients) afin de leur permettre de consulter de visu (photos, rapports et autres) l'état de leurs dossiers dans une interface dédiée à cet effet accessible via un login et mot de passe.

Un ensemble de fonctionnalités permet aux gestionnaires de synthétiser, regrouper, archiver leurs informations qu'ils peuvent publier.

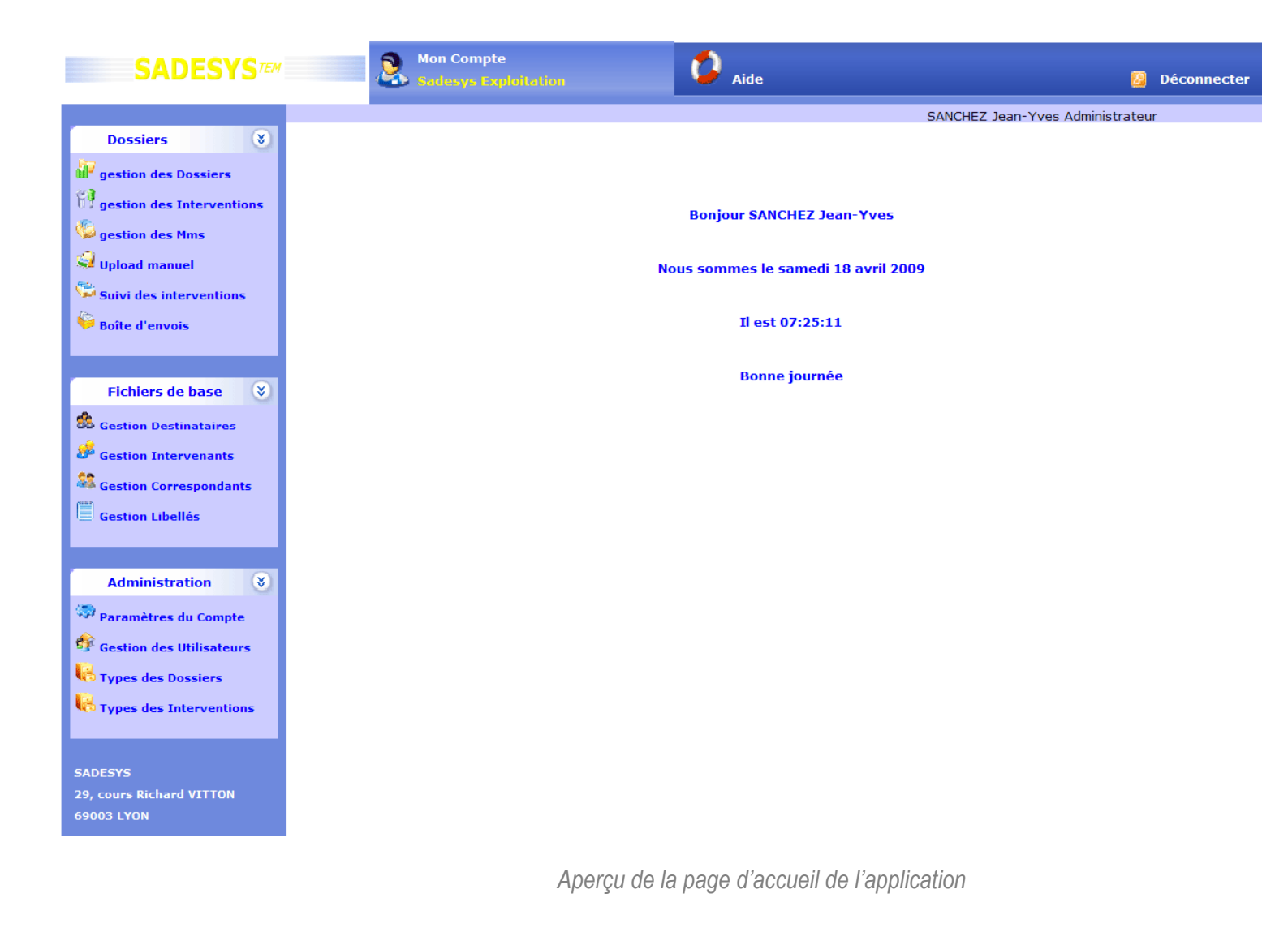

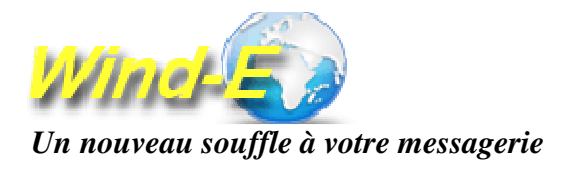

## STRUCTURE DES DOSSIERS DE SUIVI

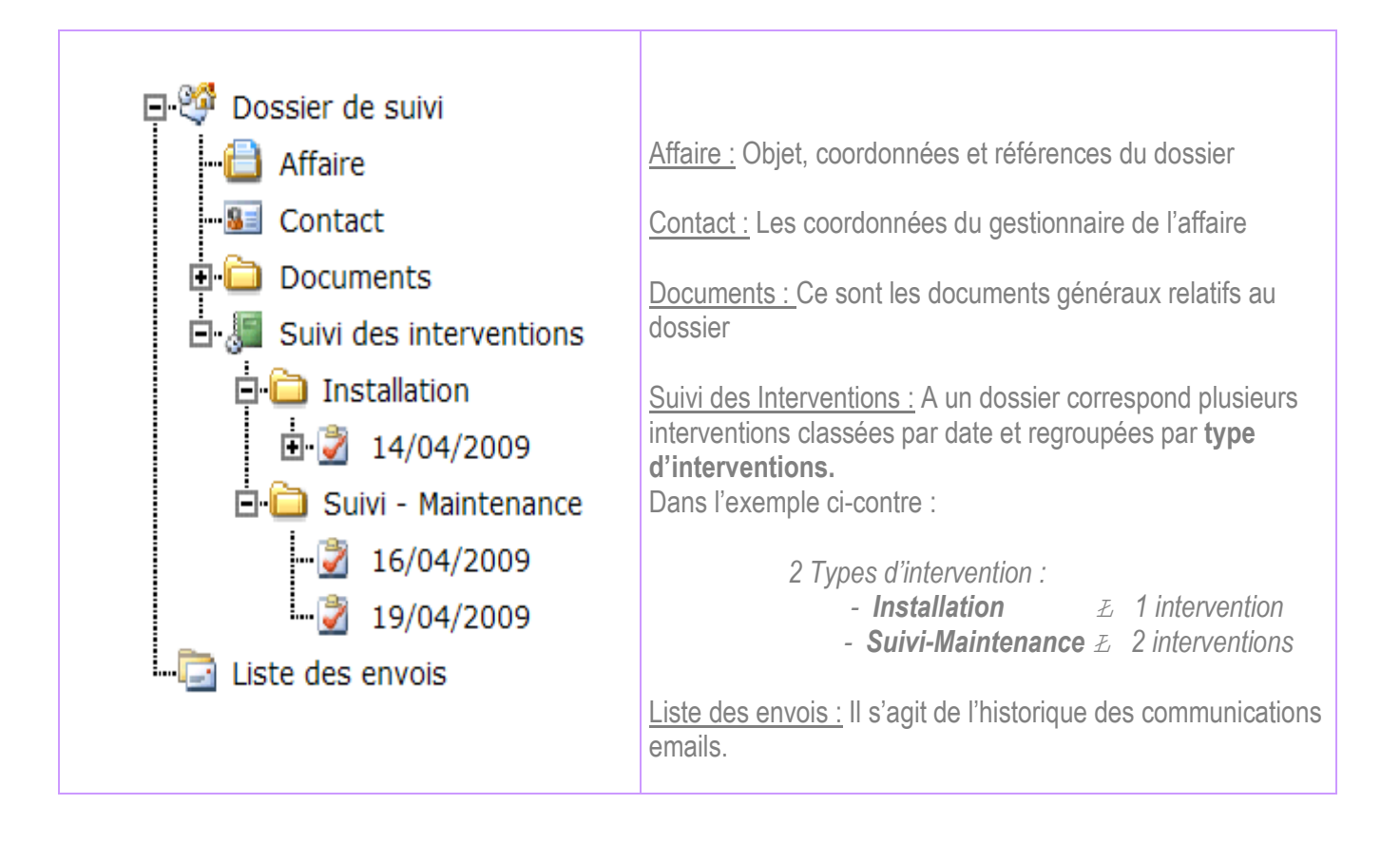

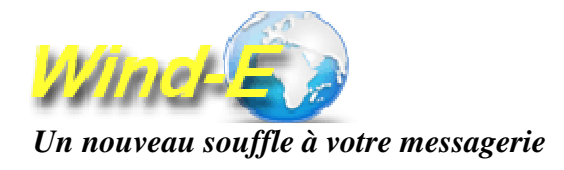

# ACTEURS DU SYSTEME

| LE GESTIONNAIRE                                                                                                    |
|----------------------------------------------------------------------------------------------------|
| <ul> <li>Crée des nouveaux dossiers</li> <li>Planifie des interventions</li> <li>Documente les dossiers depuis sa boîte email, son téléphone portable ou depuis l'interface de l'application</li> <li>Publie les suivis de dossiers</li> <li>Contrôle et supervise les documents reçus</li> <li>Envoie des emails aux destinataires et correspondants.</li> </ul> |

| LES INTERVENANTS                                                                                                    |
|----------------------------------------------------------------------------------------------------|
| <ul> <li>Envoient des documents et photos depuis leurs téléphones portables<br/>ou leurs boîtes email. Ces documents s'auto-centralisent directement<br/>dans les dossiers de suivi des interventions pour lesquels ils sont<br/>affectés.</li> </ul> |

| LES CORRESPONDANTS                                                                                                    |  |  |  |  |  |
|----------------------------------------------------------------------------------------------------|--|--|--|--|--|
| <ul> <li>Envoient des documents et photos depuis leurs téléphones portables<br/>ou leurs boîtes email. Ces documents s'auto-centralisent directement<br/>dans les dossiers.</li> </ul> |  |  |  |  |  |

| LE DESTINATAIRE                                                                                                    |
|----------------------------------------------------------------------------------------------------|
| <ul> <li>Il peut suivre les dossiers depuis internet et visualiser les différents documents et photos mis à sa disposition par le gestionnaire.</li> <li>Il est prévenu par email de l'évolution des dossiers.</li> <li>Il reçoit par email un login et un mot de passe pour accéder au dossier de suivi.</li> </ul> |

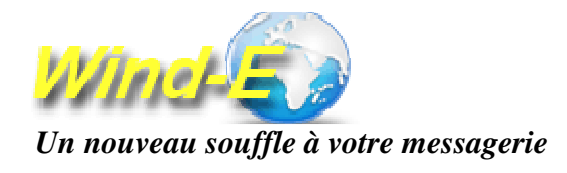

#### **INFORMATIONS DU DOSSIER**

- Votre référence
- Date
- Sélection du type de dossier
- Sélection du destinataire
- Sélection du contact
- Référence dossier du destinataire
- Adresse du dossier
- Objet du dossier
- Attacher des documents au dossier (format jpg, pdf, xls, doc, txt)

| Dossier         |                                |     |                                          |          |
|-----------------|--------------------------------|-----|------------------------------------------|----------|
| Votre Référence |                                | _ D | Date 18/04/2009                          | Doc 🖉    |
| Destinataire    | (Selectionnez un destinataire) | т   | Type Maintenance                         | *        |
| Adresse         |                                | т   | Fél                                      |          |
|                 |                                | F   | ax                                       |          |
| CP / Ville      |                                |     |                                          |          |
| Contact dossi   | er                             |     |                                          |          |
| Contact         |                                | ~   |                                          |          |
| Email           |                                |     | Tél                                      |          |
|                 |                                |     |                                          |          |
| Référence affa  | aire                           |     |                                          |          |
| Adresse         |                                |     |                                          |          |
| Adresse         |                                |     |                                          |          |
| CR / Ville      |                                |     |                                          |          |
| Objet           |                                |     |                                          | ~        |
| Ĩ               |                                |     |                                          |          |
|                 |                                |     |                                          | ×        |
| Aiouter u       | n nouveau dossier              |     | μ                                        | <b>_</b> |
| Ajvater u       |                                |     | L. L. L. L. L. L. L. L. L. L. L. L. L. L | Ø        |
|                 |                                |     |                                          |          |
|                 |                                |     |                                          |          |

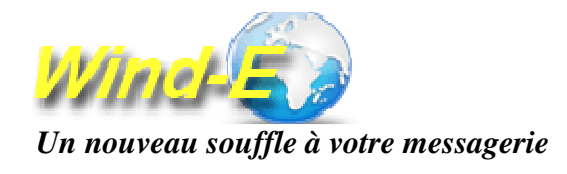

#### **INFORMATIONS DE L'INTERVENTION**

- Référence intervention
- Date d'intervention
- Sélection de l'intervenant
- Sélection du type d'intervention
- Sélection du dossier
- Attacher des documents à l'intervention (format jpg, pdf, xls, doc, txt)

| Intervention      |                                       |      |      |            |
|-------------------|---------------------------------------|------|------|------------|
| Intervention      | Type Suivi - Maintenance              | *    | Date | 18/04/2009 |
| Intervenant       | (Calactionnez un intervenant)         |      | Doc  | 72         |
|                   |                                       |      | DOC  | <u>I</u>   |
| : L) =a 🕺 🖺       | • • • • • • • • • • • • • • • • • • • |      |      |            |
|                   |                                       |      |      |            |
|                   |                                       |      |      |            |
|                   |                                       |      |      |            |
|                   |                                       |      |      |            |
|                   |                                       |      |      |            |
|                   |                                       |      |      |            |
|                   |                                       |      |      |            |
|                   |                                       |      |      |            |
|                   |                                       |      |      |            |
| Dossier           |                                       |      |      |            |
| Référence         | (Selectionnez un dossier)             | Date |      |            |
| Destinataire      |                                       | Туре |      |            |
| Adresse           |                                       | Tél  |      |            |
|                   |                                       | Fax  |      |            |
| CP / Ville        |                                       |      |      |            |
|                   |                                       |      |      |            |
| Affaire           |                                       |      |      |            |
| Référence Affaire |                                       |      |      |            |
| Adresse           |                                       |      |      |            |
|                   |                                       |      |      |            |
| CP / Ville        |                                       |      |      |            |
| Ohiet             |                                       |      |      |            |
| objec             |                                       |      |      |            |
|                   |                                       |      |      | ~          |
| Aiouter un        | ne nouvelle intervention              |      |      |            |
| Ajouter un        |                                       |      |      | <b>K</b>   |
|                   |                                       |      |      |            |

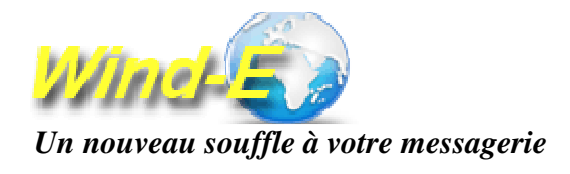

## **INTERFACE DE SUIVI DE DOSSIER**

Cette interface permet de constituer le suivi de dossier. Fonctionnalités proposées :

- Saisir ou sélectionner un correspondant auquel une copie cachée de l'email du suivi de dossier sera envoyé.
- Visualiser, uploader les documents Dossier.
- Visualiser, uploader les documents Intervention.
- Visualiser un historique des emails déjà envoyés.
- Sélectionner et modifier un libellé automatique.
- Enregistrer les modifications
- Transférer le dossier en boîte d'envoi.
- Pré-visualiser le dossier de suivi
- Envoyer par email au destinataire les accès au dossier de suivi (interface destinataire)

| Suivi de dossier                |                          |               |         |   |
|---------------------------------|--------------------------|---------------|---------|---|
| Référence                       | De                       | stinataire    |         | ] |
| Contact                         | Em                       | al [          |         |   |
|                                 |                          |               |         |   |
| Correspondants Documents Dossie | r Documents Intervention | Boîte d'envoi |         |   |
| ⊡.▲ Correspondants              |                          |               |         | > |
| Login M                         | lot de Passe             | Dernier Envoi |         |   |
| Entête Non defini               |                          |               |         |   |
|                                 |                          | πА            |         |   |
|                                 |                          |               |         |   |
|                                 |                          |               | b 🤞 🔀 🦚 |   |

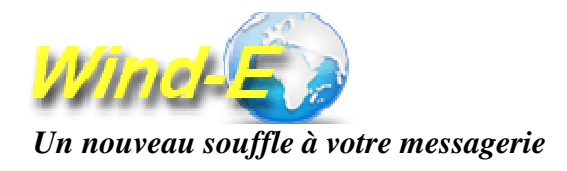

## INTERFACES DE SUIVI DES INTERVENTIONS REGROUPEES PAR TYPE D'INTERVENTION

Cette interface permet de compléter les suivis des interventions regroupées par type d'interventions. Fonctionnalités proposées :

- Saisir/modifier un commentaire sur l'intervention
- Attacher des documents à l'intervention (format jpg, pdf, xls, doc, txt)
- Attacher des photos à l'intervention (format jpg)
- Exclure une intervention de la publication du dossier de suivi
- Exclure un document de la publication du suivi de dossier
- Exclure une photo de la publication du dossier de suivi

| Suivi des interventions par type       7/2009     Type     Montage modulaire       ad Document:     Destinataire     ALGECO     Réf Dossier       ] Rapport de<br>ad Photos     Contact     VANAKER Amandine     Dernier d'envoi       ] coursive1.jp     Email     vanacker_a76@yahoo.fr        ] coursive2.jp     Affaire     Chantier de présentation                            | 20090720001<br>20/07/2009               |
|----------------------------------------------------------------------------------------------------|-----------------------------------------|
| 7/2009       Type       Montage modulaire         ad Document:       Destinataire       ALGECO       Réf Dossier         ] Rapport de       Contact       VANAKER Amandine       Dernier d'envoi         ] coursive1.jp       Email       vanacker_a76@yahoo.fr       Dernier d'envoi         ] coursive2.jp       Imail       range férence Affaire       Chantier de présentation | 20090720001<br>20/07/2009               |
| ad Document       Destinataire       ALGECO       Réf Dossier         ] Rapport de<br>ad Photos       Contact       VANAKER Amandine       Dernier d'envoi         ] coursive1.jp       Email       vanacker_a76@yahoo.fr       Dernier d'envoi         ] coursive2.jp       Image: Chantier de présentation       Kéférence Affaire       Chantier de présentation                 | 20090720001<br>20/07/2009               |
| Contact     VANAKER Amandine     Dernier d'envoi       ive1.jp     Email     vanacker_a76@yahoo.fr       ive2.jp     Affaire       Référence Affaire     Chantier de présentation                                                                                                    | 20/07/2009                              |
| ive1.jp Email vanacker_a76@yahoo.fr ive2.jp Affaire Référence Affaire Chantier de présentation                                                                                                    |                                         |
| sive2.jp<br>g Affaire<br>Référence Affaire Chantier de présentation                                                                                                    |                                         |
| Affaire<br>Référence Affaire Chantier de présentation                                                                                                    |                                         |
| Reference Analie Charitier de presentation                                                                                                    |                                         |
|                                                                                                    |                                         |
| Adresse                                                                                                    |                                         |
|                                                                                                    |                                         |
|                                                                                                    | ( ) · · · · · · · · · · · · · · · · · · |
| Installation d'un ensemble de 6 modules avec coursive extremente en service eau - électricité                                                                                                    | erieure suspendue. 📥                    |
|                                                                                                    | *                                       |
| 72009 Ref Intervention M001 Intervenant Equipe modulaire                                                                                                    | 1 Date 20                               |
| port de Document Rechercher Télécharger                                                                                                    |                                         |
| Notos Attacher un document [Format (doc - pdf - txt - xls), taille max : 300 ko]                                                                                                    |                                         |
| .jp                                                                                                    |                                         |
| 2.jp N° Fichier Descriptif                                                                                                    | Taille                                  |
| 68 Rapport de montage.doc                                                                                                    | 24064                                   |

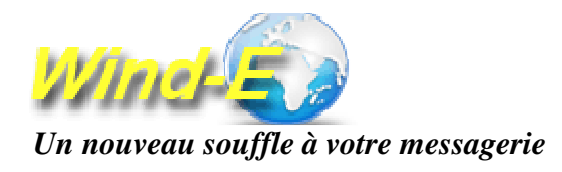

#### INTERFACES DE SUIVI DES INTERVENTIONS REGROUPEES PAR TYPE D'INTERVENTION

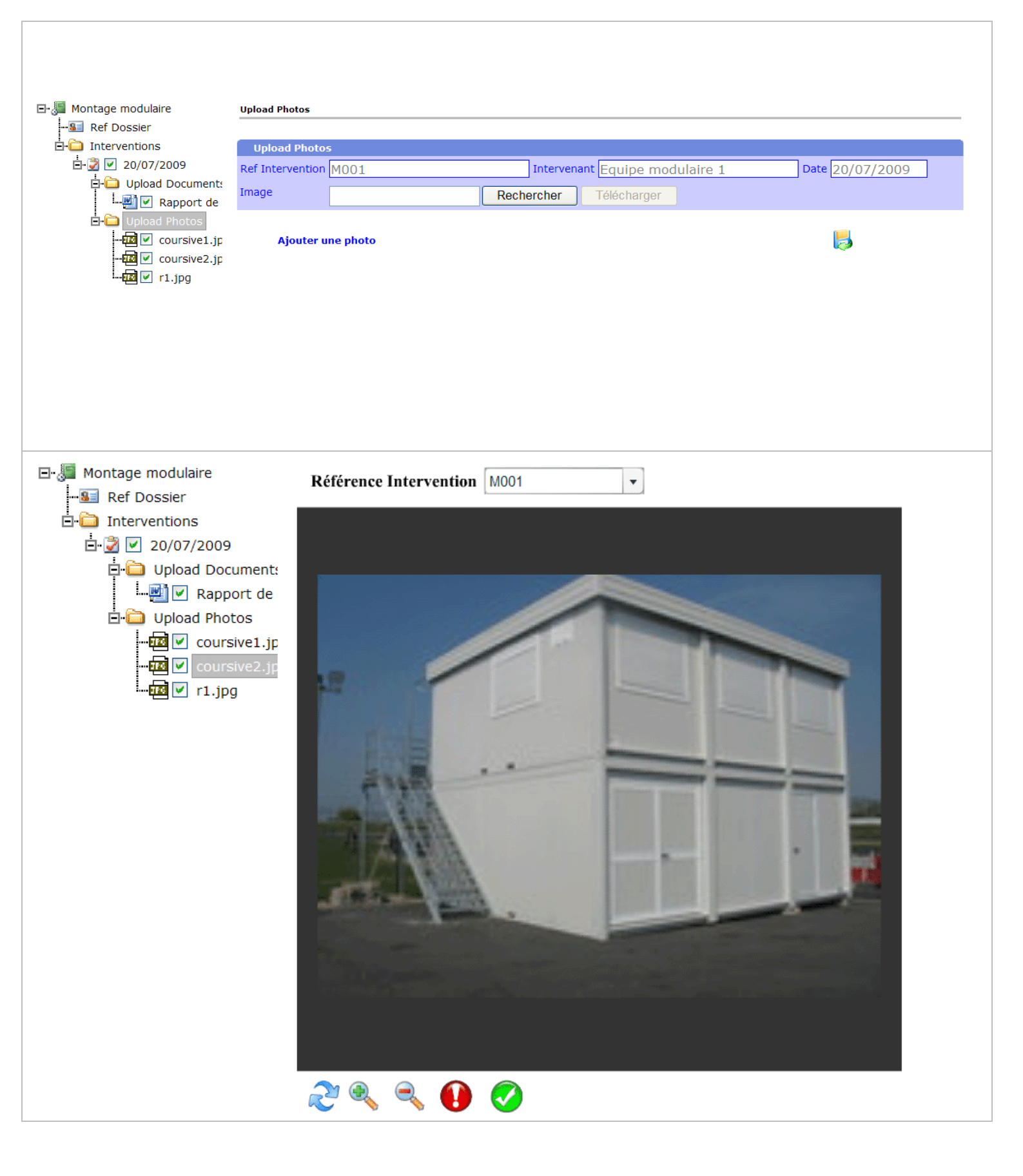

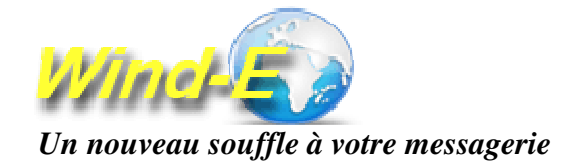

## INTERFACE DESTINATAIRE

Cette interface regroupe le suivi de dossier mis à disposition du **Destinataire** par le **Gestionnaire** du dossier. **Accessible depuis le login et mot de passe** du dossier, le destinataire est informé par email qu'un dossier de suivi a été publié et mis à sa disposition.

Le destinataire peut suivre les interventions regroupées par type, visualiser les rapports mis à sa disposition, visualiser les photos, lire les commentaires, lire les rapports, visualiser l'historique des emails envoyés.

| CISL solution                                                                                                    |                                                                                                    |
|----------------------------------------------------------------------------------------------------|----------------------------------------------------------------------------------------------------|
| ⊡-ॐ Dossier de suivi<br>☐ Affaire                                                                                                    | Intervention         2004042701         Date         27/04/2009                                                                                                    |
| -Se Contact<br>Documents<br>Plaquette3at_1.pdf<br>-Se Suivi des interventions<br>-Se Suivi des interventions<br>-Se Etude<br>-Se O6042009101435<br>-Se Rapport.doc<br>-Se Rapport.doc<br>-Se Rapport.doc | Nous vous rappelons que les interventions sont regroupées par type d'intervention,<br>Les documents sont envoyés par les Intervenants, depuis leur boîte mail ou leur téléphones portables.<br>Ci-dessous les photographies acheminées par emails ou mobile directement dans le dossier<br>Un contrôle par le gestionnaire permet d'exclure certains documents ou photo de la publication. |
| Liste des envois                                                                                                    |                                                                                                    |
| CSL Solution<br>Parc des Compétences<br>Allée du Bois Rond<br>69003 LYON<br>http://www.dsl-solution.fr                                                                                                   |                                                                                                    |
|                                                                                                    |                                                                                                    |

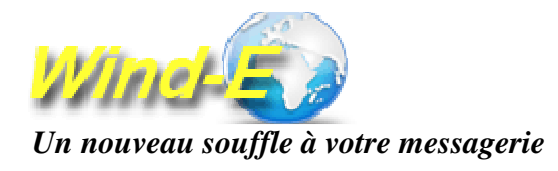

# INTERFACE DESTINATAIRE – Liste des Envois

| · · · · · · · · · · · · · · · · · · ·  | 2                                  | Ion Compte                                                                         |                                                                 |                       |                                     |        |
|----------------------------------------|------------------------------------|------------------------------------------------------------------------------------|-----------------------------------------------------------------|-----------------------|-------------------------------------|--------|
| Descier de quiti                       |                                    |                                                                                    |                                                                 |                       |                                     |        |
|                                        | N٥                                 | Date Envoi                                                                         | Gestionnaire                                                    | En                    | ail                                 |        |
|                                        | 104                                | 15/05/2009 03:50                                                                   | SANCHEZ Jean-Yves                                               | jys                   | anchez@atilog.com                   |        |
|                                        | 101                                | 27/04/2009 05:42                                                                   | SANCHEZ Jean-Yves                                               | jys                   | anchez@atilog.com                   |        |
| Plaquette3at 1.pdf                     |                                    |                                                                                    |                                                                 |                       |                                     |        |
| Chiffrage.xls                          |                                    |                                                                                    |                                                                 |                       |                                     |        |
| Suivi des interventions                |                                    |                                                                                    |                                                                 |                       |                                     |        |
| <br>⊨-□ Etude                          |                                    |                                                                                    |                                                                 |                       |                                     |        |
| a 27/04/2009                           |                                    |                                                                                    |                                                                 |                       |                                     |        |
| - 106042009101439                      |                                    |                                                                                    |                                                                 |                       |                                     |        |
|                                        |                                    |                                                                                    |                                                                 |                       |                                     |        |
|                                        |                                    |                                                                                    |                                                                 |                       |                                     |        |
| Rapport.doc                            | 1 page(                            | s):[1]                                                                             |                                                                 |                       |                                     |        |
| in 🔁 🗳 15/05/2009                      |                                    |                                                                                    |                                                                 |                       |                                     |        |
| - 🕘 Rapport.doc                        | Boite                              | e d'Envoi                                                                          |                                                                 | _                     |                                     |        |
| 🗾 Rapport.doc                          | Votre F                            | téférence DEMO                                                                     | LOGICIEL                                                        | Date Envoi            | 15/05/2009 15:50:52                 |        |
|                                        | 1 Ba                               |                                                                                    |                                                                 |                       |                                     |        |
|                                        |                                    |                                                                                    |                                                                 |                       |                                     |        |
| 🖻 🧰 Suivi - Maintenance                | Mons                               | ieur FAVET bonjour,                                                                | otro entrezzo tálánhoniczo et                                   | découvrir l'interface | lestinataire du produit             |        |
| i 🛃 15/05/2009                         | Le ca                              | s échéant, nous pouvor                                                             | is vous proposer d'essayer le l                                 | logiciel gratuitement | bendant 15 jours en vous ouvrant un | compte |
| الساقي Rapport.doc<br>Liste des envois | (vous<br>Je voi<br>Très d<br>Jean- | recevrez alors un logii<br>1s remercie pour votre<br>cordialement,<br>Yves SANCHEZ | n et mot de passe de votre cor<br>disponibilté et votre écoute. | npte d'accès pour adm | inistrer votre compte).             |        |
|                                        |                                    |                                                                                    |                                                                 |                       |                                     |        |
| solution<br>c des Compétences          |                                    |                                                                                    |                                                                 |                       |                                     |        |
| e du Bois Rond                         |                                    |                                                                                    |                                                                 |                       |                                     |        |
| 03 LYON                                |                                    |                                                                                    |                                                                 |                       |                                     |        |
| p://www.dsl-solution.fr                |                                    |                                                                                    |                                                                 |                       |                                     |        |
|                                        |                                    |                                                                                    |                                                                 |                       |                                     |        |
|                                        |                                    |                                                                                    |                                                                 |                       |                                     |        |
|                                        |                                    |                                                                                    |                                                                 |                       |                                     |        |